## First Year Students: How to Register with the CA State Bar

Though you may register with the State Bar at any point during law school, they *strongly recommend* that you complete this requirement during your first 90 days of law school. You only need to register once and your registration does not expire.

- 1) Go to the California State Bar website: <u>www.calbar.ca.gov</u>.
- 2) Once you're on the website, choose the "Admissions" link on the right hand side.

🕽 🛈 www.calbar.ca.gov

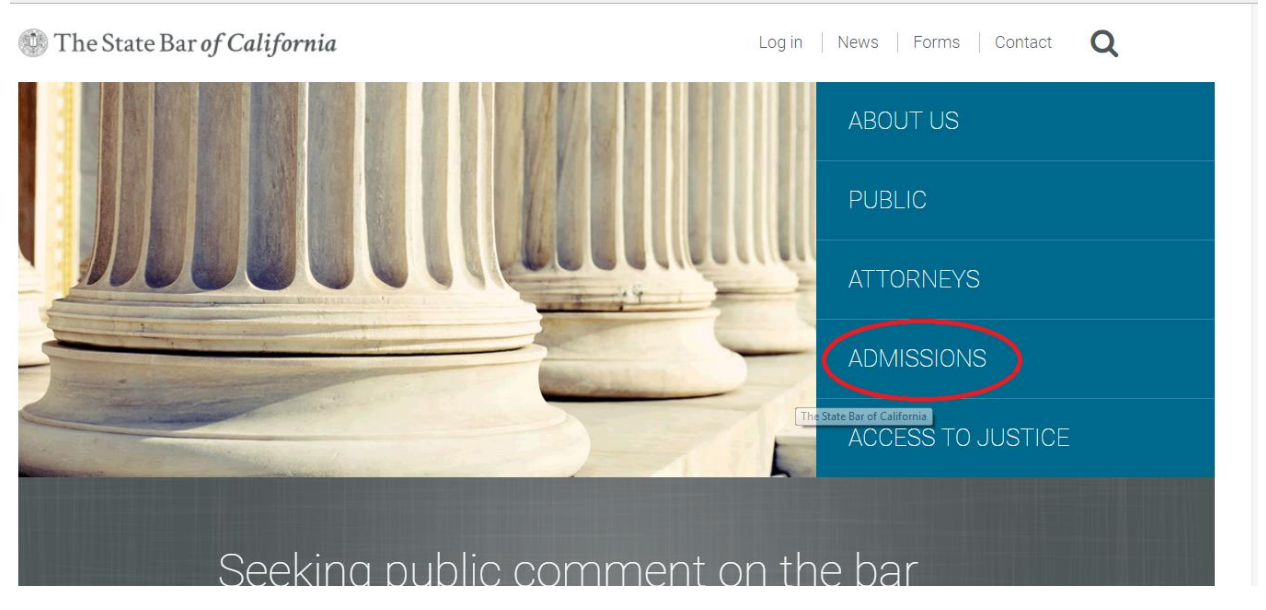

3) Scroll down and click the "Create a new registration" link.

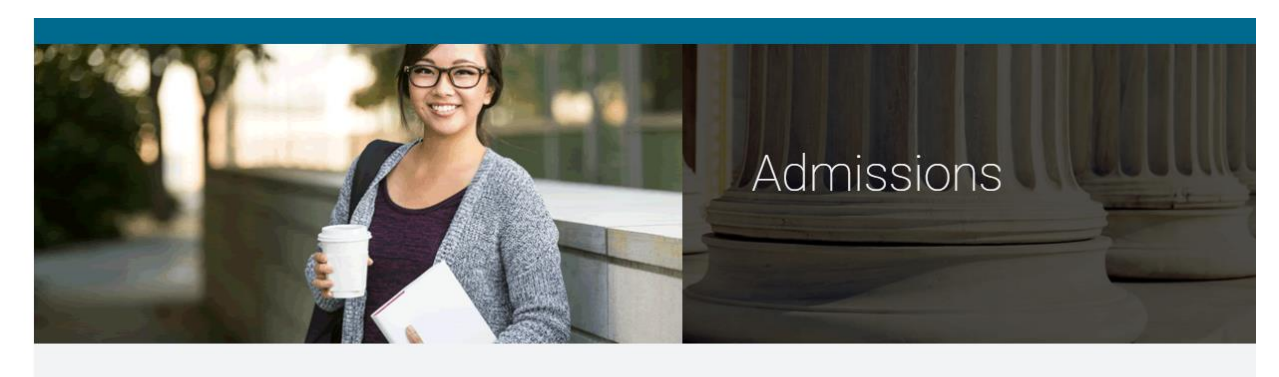

Practicing lawyers in California must pass the California Bar Exam and be licensed by the State Bar.

## Upcoming Dates & Deadlines

Aug. 25 Deadline to comment on California Bar Exam study

## Applying to the Bar

Create a new registration

>Check the status of an application

## 4) Click on the "Registering as Law Student or Attorney Applicant" link.

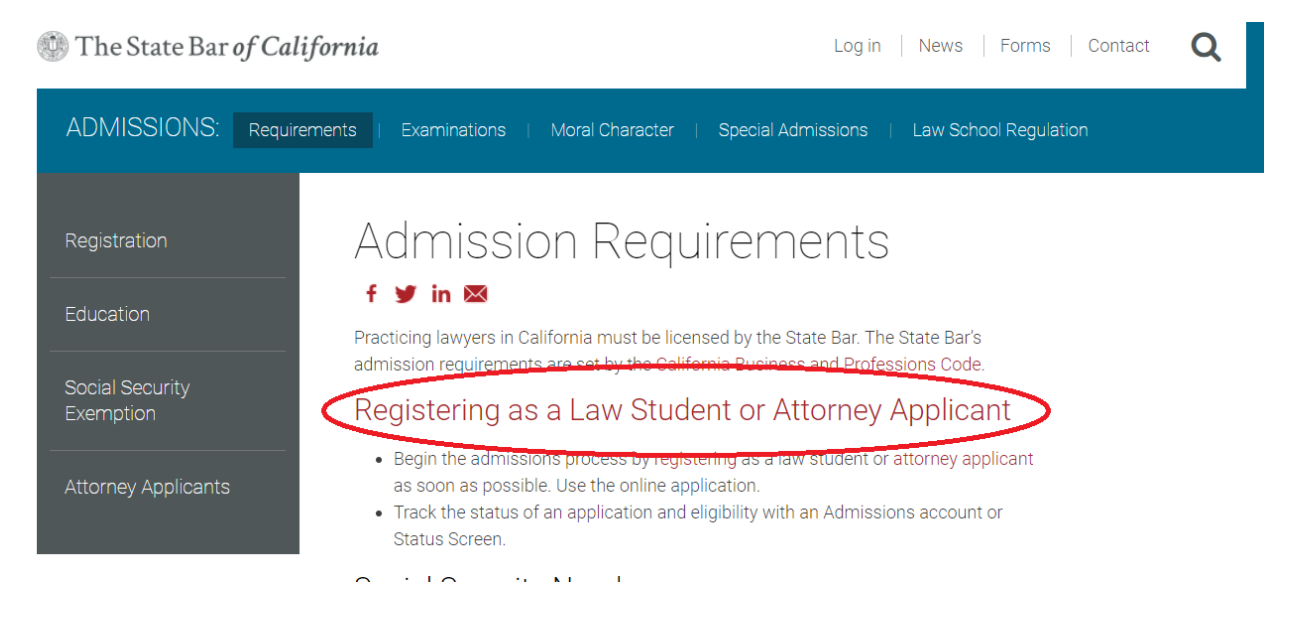

5) Click on the "Register for the State Bar" link on the left.

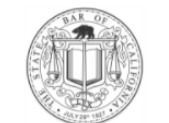

# The State Bar of California

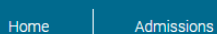

Register for the State Bar

Apply for the Bar Exam

Apply for the First Year Law Students' Exam

Apply for Moral Character Determination

Returning User

## Office of Admissions Online Applications

#### Welcome

Welcome to the Office of Admissions' online registration and application system. Applicants may file the following online: Registration, Application to Take the California Bar Examination, Application to Take the First-Year Law Students' Examination, and/or Moral Character Determination Application.

If you wish to submit a Moral Character Determination Extension application or a Multijurisdictional Practice (MJP) program application, you cannot use this online application system. You must download and submit a paper application.

The Application for Extension of Determination of Moral Character and selected forms/instructions are only available in portable document format (PDF).

#### Requirements

We recommend using the compatible browsers and configurations listed below in order to get the best use out of the system.

Compatible Browsers Effective July 1, 2016

#### Windows

Mozilla Firefox (download)

6) Thoroughly read the information and instructions on this page. Make sure that you have added "admissions.la@calbar.ca.gov" to your contacts or safe list.

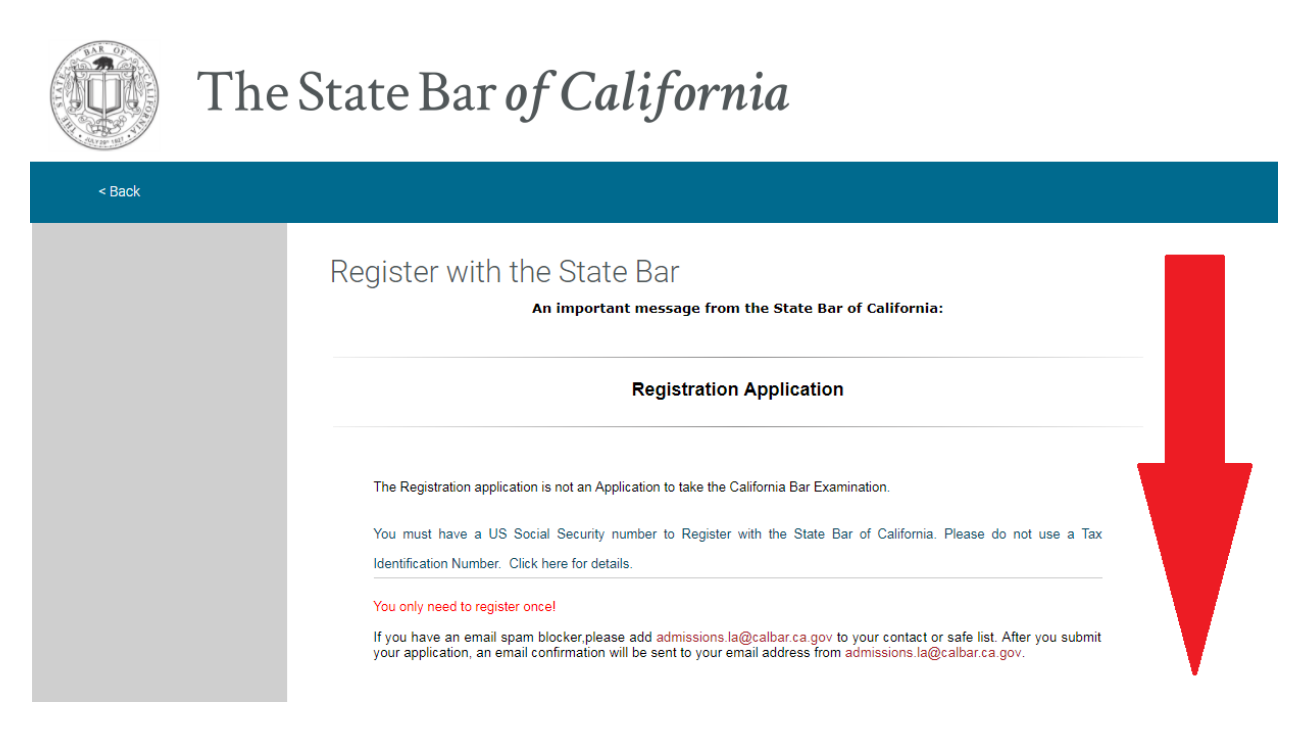

7) At the bottom of this same page, you will click on the "Begin Application to Register with the Star Bar" button.

There is no requirement of citizenship or residency, and there is no reciprocity with other states.

### How To Use The State Bar of California's Application for Registration

To complete the online application, simply type your answers in the corresponding fields or select your answers from the pop-up lists (where applicable).

After you complete a screen, click the **NEXT** button at the bottom or on one of the sections listed on the left column to move to a different screen. Before you are allowed to jump screens, we will inspect your data on the current screen for errors or inconsistencies. If errors or omissions are found, you will be returned to the screen to correct your answer(s). Otherwise, your data will be saved and you will proceed to the requested screen. We also allow you to skip to another screen without your new data being saved. Be aware that if you use the Skip & Jump function on the left column, data on the current screen will not be saved and will have to be re-entered prior to submittal.

Once you have completed the application, click the 'SUBMIT YOUR COMPLETED APPLICATION' button located on the last screen to submit the application.

Click here if you have any technical questions or need assistance with this unline application

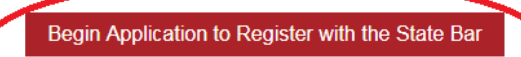

Returning users: If you have submittee your application and need to access your confirmation page again, locan with your username and password and access the application manager. 8) On the log in page, you will need to create an account.

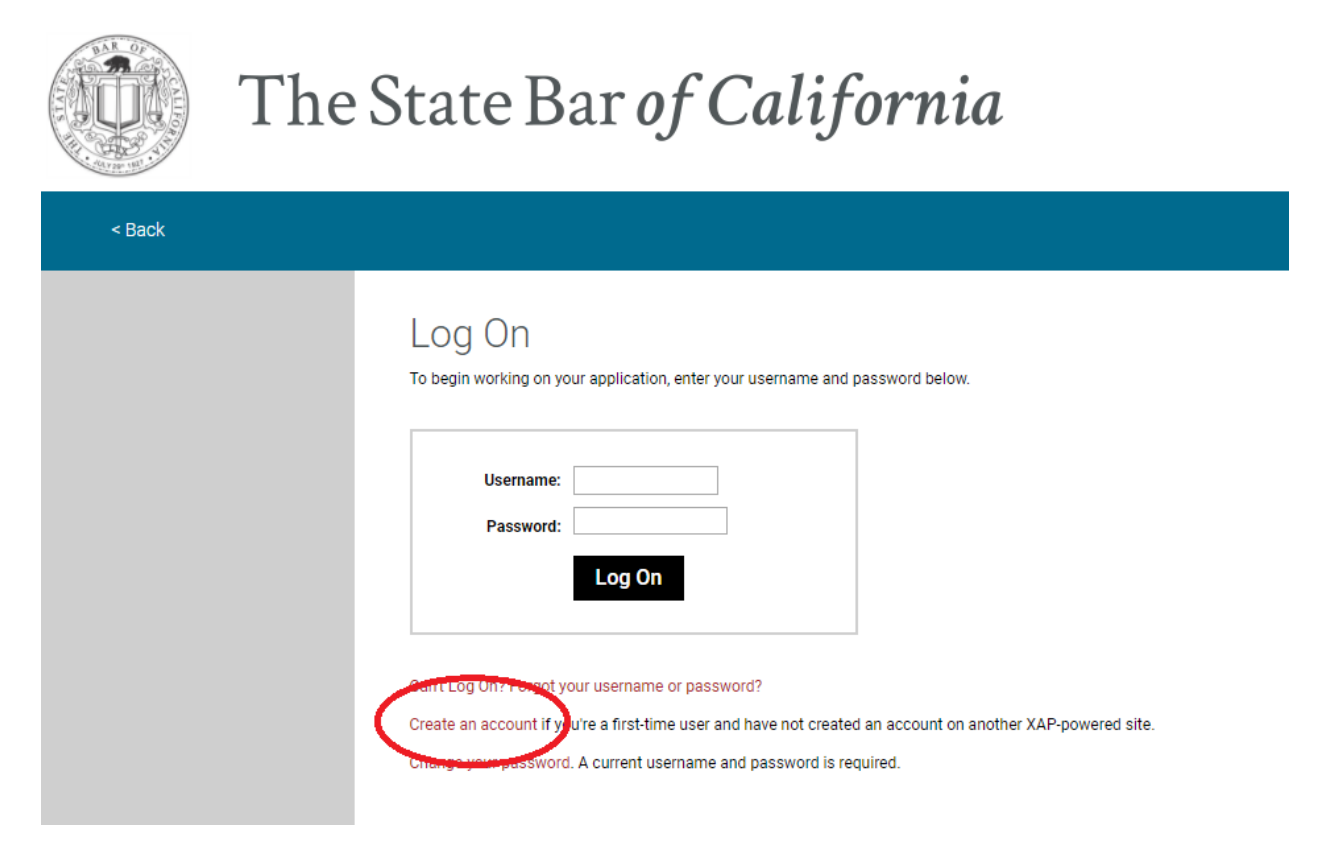

- 9) Once your account is successfully created, you will receive a confirmation email from the State Bar. *Please note that there is a one-time registration fee of \$119.*
- 10) After you finish the account creation process, you can begin work on your online application.
- 11) If you have any questions please contact the California State Bar directly at (415) 538-2000.